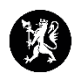

## Veiledning for administratorer nr. 8 Sette nytt passord

- 1. Velg «Kontakter» i hovedmenyen og deretter «Kontakter» i undermenyen.
- 2. Finn brukeren som du ønsker skal sette nytt passord.

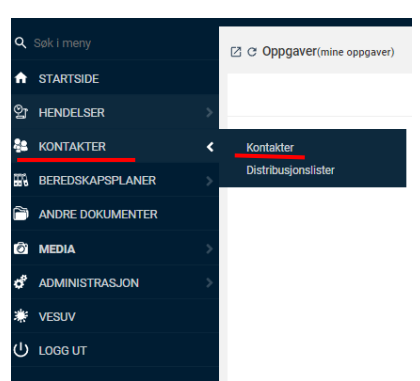

| ぼ ♂ Kontakter                                                                                                    |             |                |                           |          |                                                                                                    |                |                 | + Ny 9, Søł    | 1 |
|----------------------------------------------------------------------------------------------------|-------------|----------------|---------------------------|----------|----------------------------------------------------------------------------------------------------|----------------|-----------------|----------------|---|
|                                                                                                    |             |                |                           |          | 9, tennfjord                                                                                                    | SØK            | NULLSTILL       | AVANSERT SØK   | 0 |
|                                                                                                    | Etternavn 🥎 | Fornavn        | E-post                    | Telefon  | Organisasjon                                                                                                    | Stilling       | Status          | Sist innlogget |   |
| 8                                                                                                    | Tennfjord   | Marte Bergesen | mabte@statsforvalteren.no | 40866706 | Statsforvalteren i Rogaland - Beredskapsstaben                                                                            | Rådgiver       | Innlogget       | 08.03.22 09:06 | : |
|                                                                                                    |             |                | 10.000 (0.000)            |          |                                                                                                    |                |                 |                |   |
| (2) © Brukerinformasjon                                                                                                    |             |                |                           |          |                                                                                                    | s≇ Sett nytt j | assord ved nest | e innlogging   | × |
| Tendford Martin Bergesen (match)<br>(2):1192<br>Riddgreat<br>Martingerint Strandberen no<br>Jobb-mobil: Tend5662056<br>Jobb-Herdon: Tend5662056 |             |                |                           |          | Martes jobb PC<br>Nettleser: Chrome 99 på Window<br>IP-adresse: 109.247.06.30<br>Logget inn for 4 timer siden<br>Aktiv nå |                | ŮLogg ut        | -              |   |
| 3. Trykk på «Sett nytt passord ved neste innlogging».                                                                                           |             |                |                           |          |                                                                                                    |                |                 |                |   |

Sett nytt passord ved neste innlogging

4. Du får nå opp dette bildet. Trykk «OK» for å tvinge passordbytte.

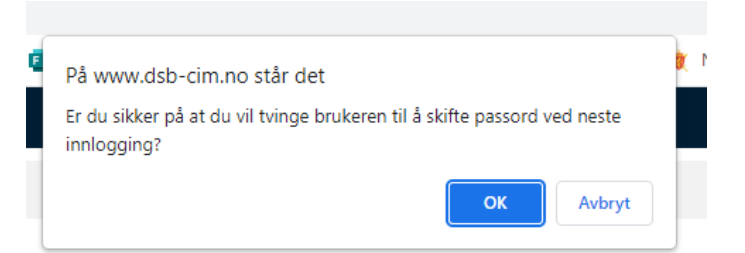

5. Når brukeren logger på CIM med sitt gamle passord får brukeren nå opp at vedkommende må bytte passord. Brukeren velger et nytt passord selv. Passordet er nå byttet.